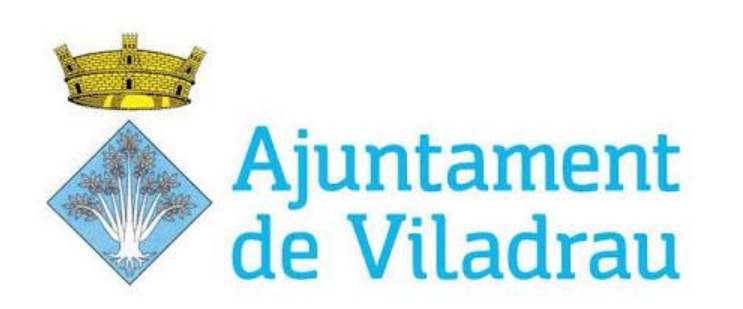

Ampliació de la Ctra GI520 de Viladrau a Masvidal

# INSTRUCCIONS DE VOTACIÓ

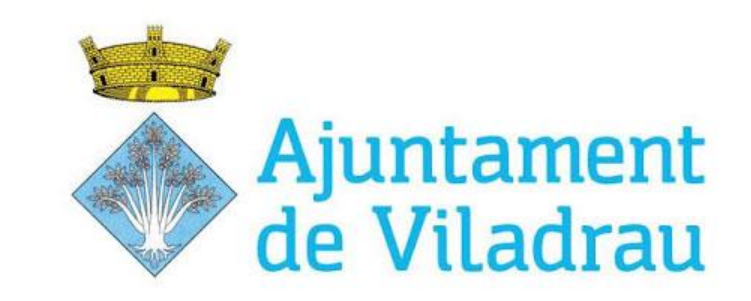

Per gaudir d'una experiència de vot adequada, si us plau, faci servir la versió més recent dels següents navegadors web:

Windows, Android: Chrome, Firefox

MacOS: Safari, Chrome, Firefox

El navegador Internet Explorer NO és compatible, faci servir un dels anteriors.

## Accedeixi al portal de votació que trobarà a la web de l'Ajuntament:

#### http://www.viladrau.cat/

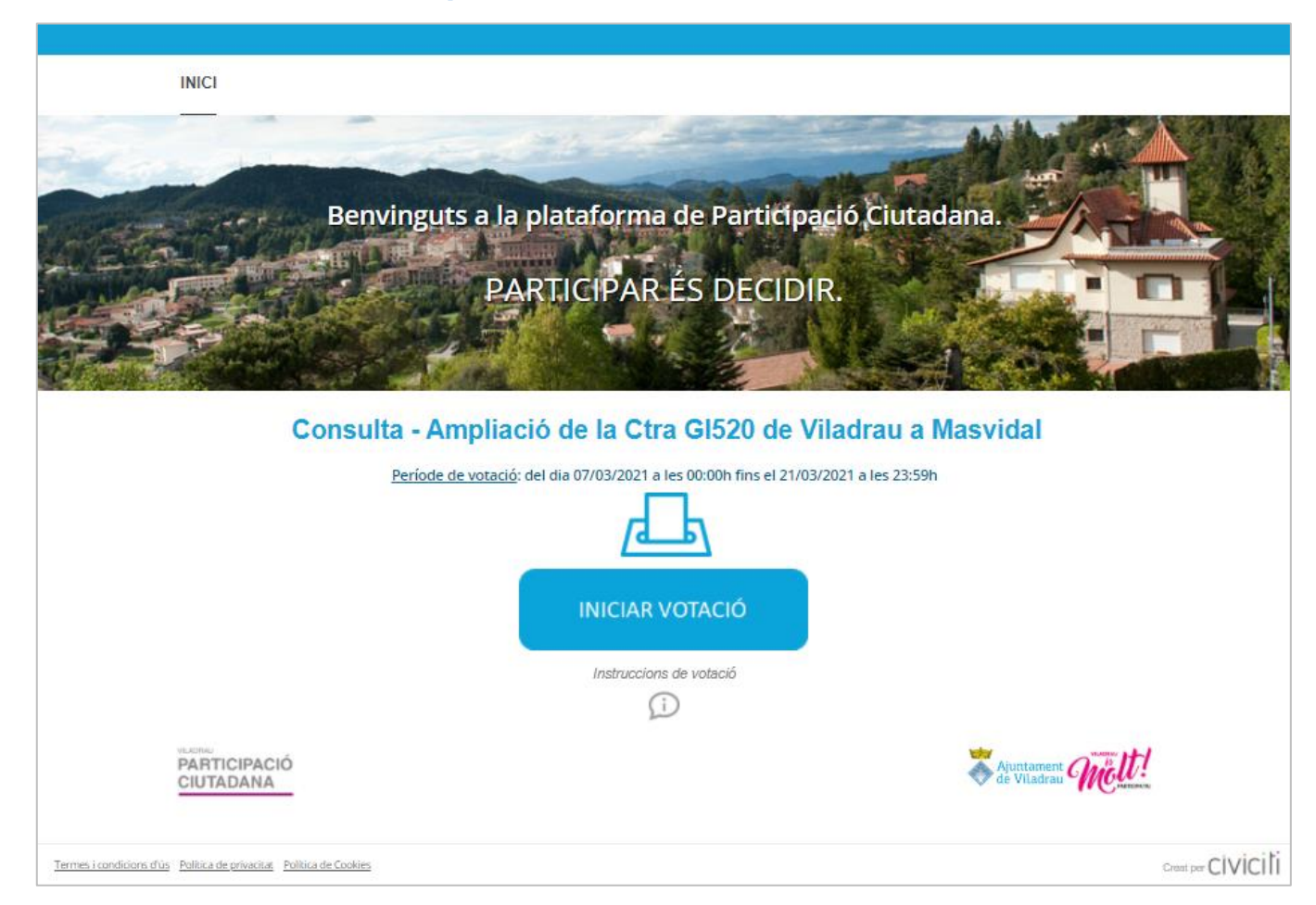

# Faci clic al botó INICIAR VOTACIÓ

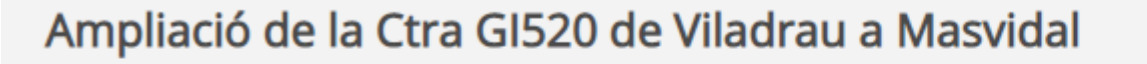

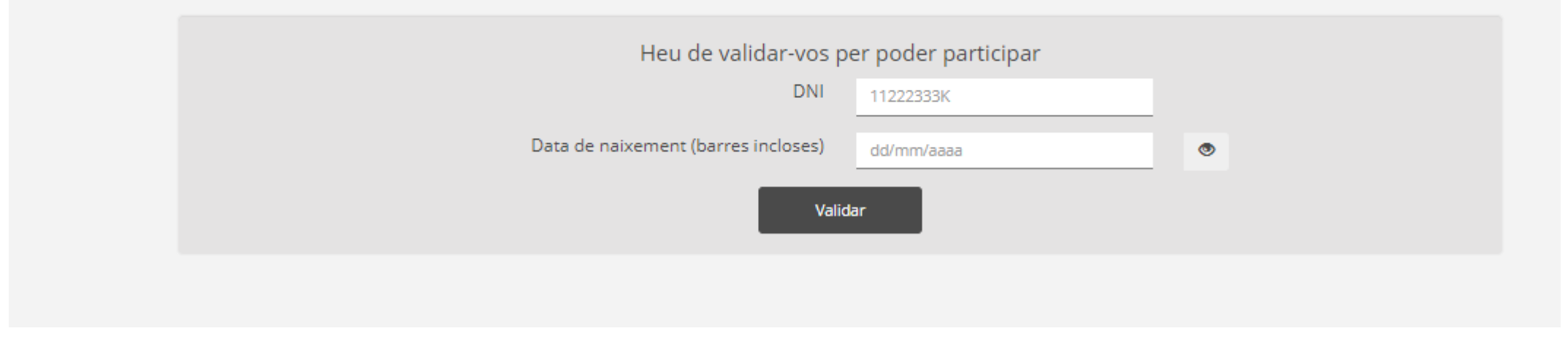

Introdueixi les seves credencials: **DNI** (amb la lletra majúscula, sense punts ni guions), i la seva **Data de naixement** (en format dd/mm/aaaa, barres incloses). Després, faci clic al botó *Validar*.

| Ampliació de la Ctra GI520 de Viladrau a Masvidal |                                                                               |  |
|---------------------------------------------------|-------------------------------------------------------------------------------|--|
| Consideres                                        | que l'ampliació de la carretera GI-520 significaria una millora per Viladrau? |  |
| 0                                                 | SÍ                                                                            |  |
| 0                                                 | NO                                                                            |  |
|                                                   |                                                                               |  |
|                                                   |                                                                               |  |
|                                                   | Envieu la vostra selecció                                                     |  |
|                                                   | Participar                                                                    |  |

Respongui la pregunta que es planteja fent clic a la rodoneta a l'esquerra de l'opció. Continuï fent clic al botó *Participar*.

| Ampliació de la Ctra GI520 de Viladrau a Masvidal                                                                                                |  |  |
|----------------------------------------------------------------------------------------------------|--|--|
| Verifiqueu les vostres seleccions                                                                                                    |  |  |
| Consideres que l'ampliació de la carretera GI-520 significaria una millora per Viladrau? * <ul> <li><b><la meva="" opció=""></la></b></li> </ul> |  |  |
|                                                                                                    |  |  |
| Verifiqueu les vostres seleccions<br>Confirmar Cancel·lar                                                                                        |  |  |

# Verifiqui la seva selecció i faci clic al botó Confirmar.

| Missatge de participació                                                            |
|-------------------------------------------------------------------------------------|
| AMPLIACIÓ DE LA CTRA GI520 DE VILADRAU A<br>MASVIDAL                                |
| Gràcies per participar! La teva participació ha estat rebuda correctament           |
| Aquest és el teu rebut de participació: :                                           |
| 4676d16d                                                                            |
| Signatura electrònica:                                                              |
| 25bb572d250452a63a7fb77a07f36e0cc348847e7c391c3db72657ccdcf380cb                    |
| Guardeu el vostre rebut si voleu comprobar que la vostra participació s´ha<br>rebut |
| Descarrega PDF                                                                      |
| Acceptar Imprimir                                                                   |

## Quan completa la votació se li mostra un rebut del vot.

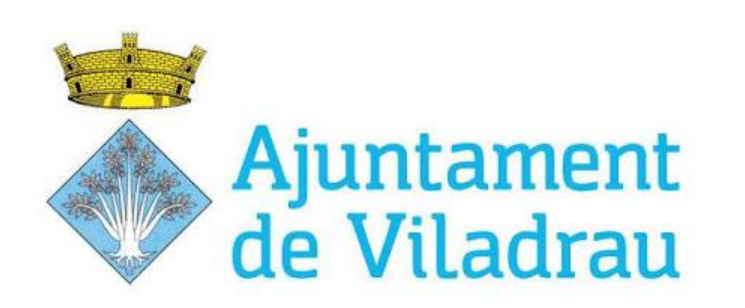

Ampliació de la Ctra GI520 de Viladrau a Masvidal

GRÀCIES PER LA SEVA PARTICIPACIÓ!